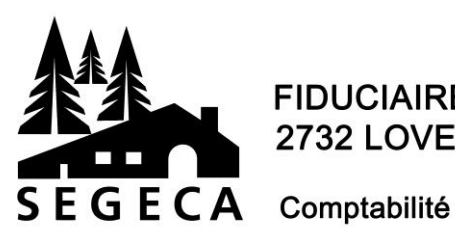

## FIDUCIAIRE SERVICE GESTION CAMPAGNE (SEGECA) 2732 LOVERESSE Tél. 032 482 61 40 Fax 032 482 61 42

Comptabilité – Fiscalité – Conseils – Assurances

## Impression documents depuis Agro-Cloud

1. Sous le menu Imprimer, sélectionnez l'imprimante « Citrix PDF Printer » :

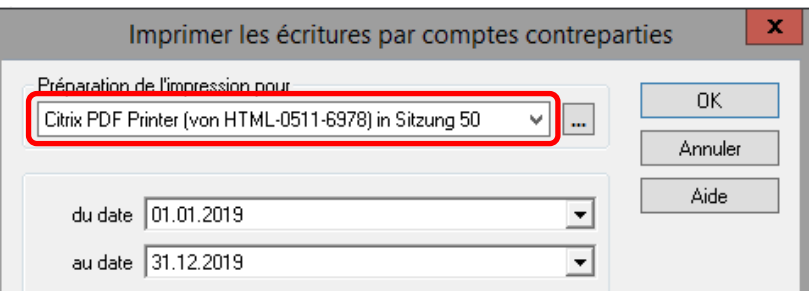

2. Une nouvelle fenêtre Internet va s'ouvrir et vous pourrez sélectionner votre imprimante locale :

| × 🗅 /      | ATC                           |                                     | ×                                             | ß                                                     | Microsoft Word - im                                      |
|------------|-------------------------------|-------------------------------------|-----------------------------------------------|-------------------------------------------------------|----------------------------------------------------------|
| A https:// | client.agro                   | -cloud.ch/Citri                     | x/Ag                                          | gro-(                                                 | CloudWebClient,                                          |
| bier       |                               |                                     |                                               |                                                       |                                                          |
|            |                               |                                     |                                               |                                                       |                                                          |
| 'N         | $\sim$                        |                                     |                                               |                                                       |                                                          |
| +          |                               |                                     |                                               |                                                       |                                                          |
|            | × D /<br>https://<br>https:// | ATC     ATC     https://client.agro | × С Атс<br>https://client.agro-cloud.ch/Citri | ATC      X     https://client.agro-cloud.ch/Citrix/Ag | ATC × D https://client.agro-cloud.ch/Citrix/Agro-d ier + |

3. Parfois le programme demande d'ouvrir ou créer un document PDF, dans ce cas vous pouvez cliquez sur « Ouvrir » ou « Continuer » :

| Cliquez sur Continuer pour ouvrir un PDF<br>du fichier sur votre appareil à des fins<br>d'impression. |
|----------------------------------------------------------------------------------------------------|
| Traitement (1/1)                                                                                      |
| Continuer                                                                                             |

4. L'imprimante installée sur votre ordinateur est maintenant disponible pour imprimer le document.

## Important

L'imprimante « Citrix PDF Printer » n'est pas destinée à l'utilisation d'imprimante à plusieurs bacs pour la facturation. Dans ce cas, référez-vous à notre support informatique !